## كاربرد فناورى اطلاعات و ارتباطات

**مدرس:** مسعود معاونی

منبع تدریس: کتاب کاربرد فناوری اطلاعات و ارتباطات آقای جعفرنژاد قمی انتشارات دانشگاه جامع علمی کاربردی به همراه نکات تکمیلی در فایل پاورپوینت مدرس

ترم اول سال ۴۰۳- ۱۴۰۴

فصل هشتم: آشنایی با نرمافزار ارائه Power Point

- نرمافزار Power Point ابزاری برای نمایش مطالب به مخاطبان است. از این نرمافزار برای آموزش،
   ارائه دانشگاهی، گزارشات کاری، ارائه طرح به سرمایه گذار و... استفاده می شود. محیط رنگی و قابلیت
   افزودن عکس، نمودار، صدا و ویدیو کمک زیادی به تفهیم مطالب به مخاطبان می کند.
  - نرمافزار پاورپوینت به صورت پیش فرض بر روی بسته مایکروسافت آفیس قرار دارد. برای اجرای این نرمافزار از منوی استارت، عبارت Power Point را جستجو کنید.

محیط کاری power point

| File       Home       Insert       Design       Transitions       Animations       Slide Show       Review       View       Recording       Help       Main Text       Main Text | <ul> <li>با اجرای یاور یوینت</li> </ul> |
|----------------------------------------------------------------------------------------------------|-----------------------------------------|
| $\begin{array}{c c c c c c c c c c c c c c c c c c c $                                                                                                    | <ul> <li>با اجرای یاور یوینت</li> </ul> |
|                                                                                                    |                                         |
| Clipboard 54 Slides Font 51 Paragraph 51 Drawing 51 Editing A                                                                                                    | شاهد صفحهای مشابه                       |
|                                                                                                    | تصوير روبەرو هستيم.                     |
|                                                                                                    | بەصورت پيشٍفرض                          |
| Click to add title                                                                                                    | یک اسلاید (ان                           |
|                                                                                                    | چیزې که بر روې                          |
| Click to add subtitle                                                                                                    | ديتا پرژكتور نمايش                      |
|                                                                                                    | داده میشود) را                          |
|                                                                                                    | مشاهده میکنیم.                          |
| Side 1 of 1 10 Persian (iran)                                                                                                    |                                         |

اضافه کردن اسلاید در پاورپوینت

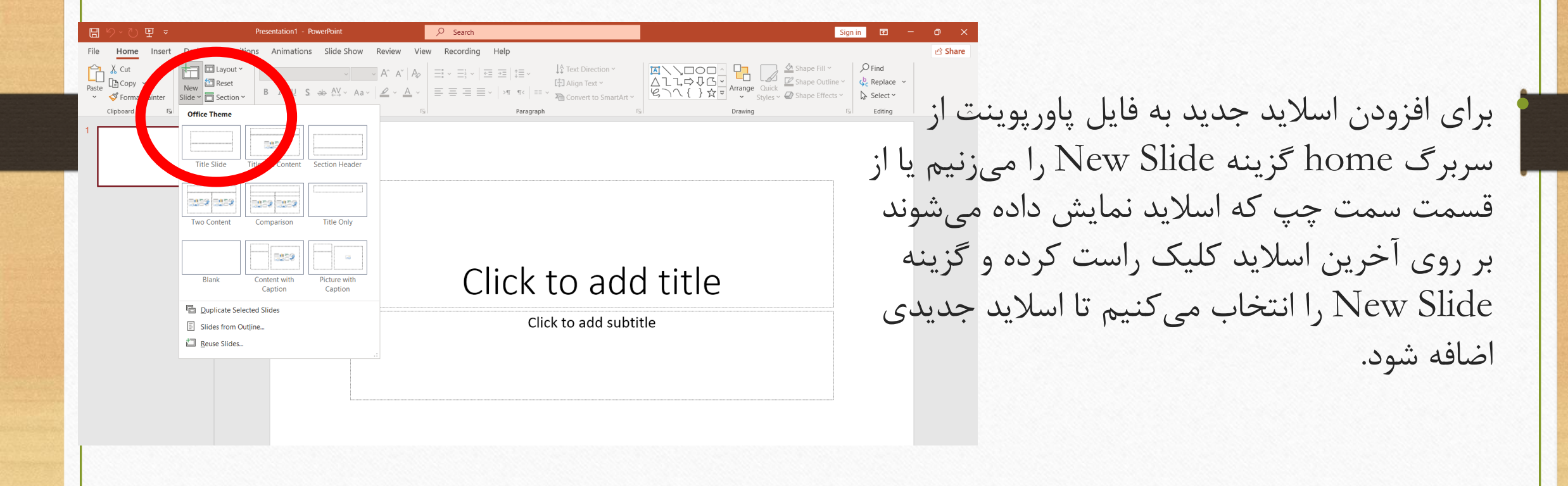

مفهوم لایهبندی در اسلایدها

|                 | Pro                                                                                                    | sentation1 - PowerPoint |                                                                                                    |
|-----------------|----------------------------------------------------------------------------------------------------|-------------------------|----------------------------------------------------------------------------------------------------|
| ile Home Insert | Design Transitions Used Slide  Transitions Office Theme Slide  Title Slide Title Slide Title Slide Title Slide Title Slide | Animations Slide Show   | Review       View       Recording       Help         Image: Arrow of the state of the state of the sta |
|                 | Blank                                                                                                    | Content with Picture w  |                                                                                                    |
|                 |                                                                                                    | Caption Captio          | Click to add titl                                                                                                    |

 به صورت پیش فرض در هر اسلایدی می توان از لایه های مختلفی استفاده کرد. این لایه ها محل قرار گیری تصاویر، متن و عنوانرا تشکیل می دهند. بر حسب موضوع ارائه امکان استفاده از لایه های مختلفی را داریم. انتخاب لایه در زمان ایجاد اسلاید امکان پذیر است. اما بعد از ایجاد اسلاید نیز از سربر Home فسمت Layout امکان تغییر لایه ها را داریم

آشنایی با سربرگ Home در پاورپوینت

- سربرگ home در نرمافزار پاورپوینت مشابه نرمافزار word است. از قسمت فونت امکان تغییر قلم، پررنگ نمودن متن (Bold)، مورب کردن (Italic) و زیرخطدار کردن (Underline) را دارید. همچنین امکان انتخاب رنگ نوشتار و هایلایت کردن آن را خواهید داشت. در قسمت پاراگراف امکان اضافه کردن لیست عددی یا نشانهای (Bullets) را خواهید داشت.
  - همچنین امکان انتخاب جهت متن (راست چین، چپ چین و تنظیم از دو طرف Justify) را دارید.
- در پاورپوینت گزینهای به نام Drawing به سربرگ هوم اضافه شده تا کاربران امکان اضافه کردن اشکال را در ارائههای خود داشته باشند. گزینههای Find و Replace نیز عملکردی مشابه نرمافزار ورد دارند که در فصل قبل توضیح داده شد.

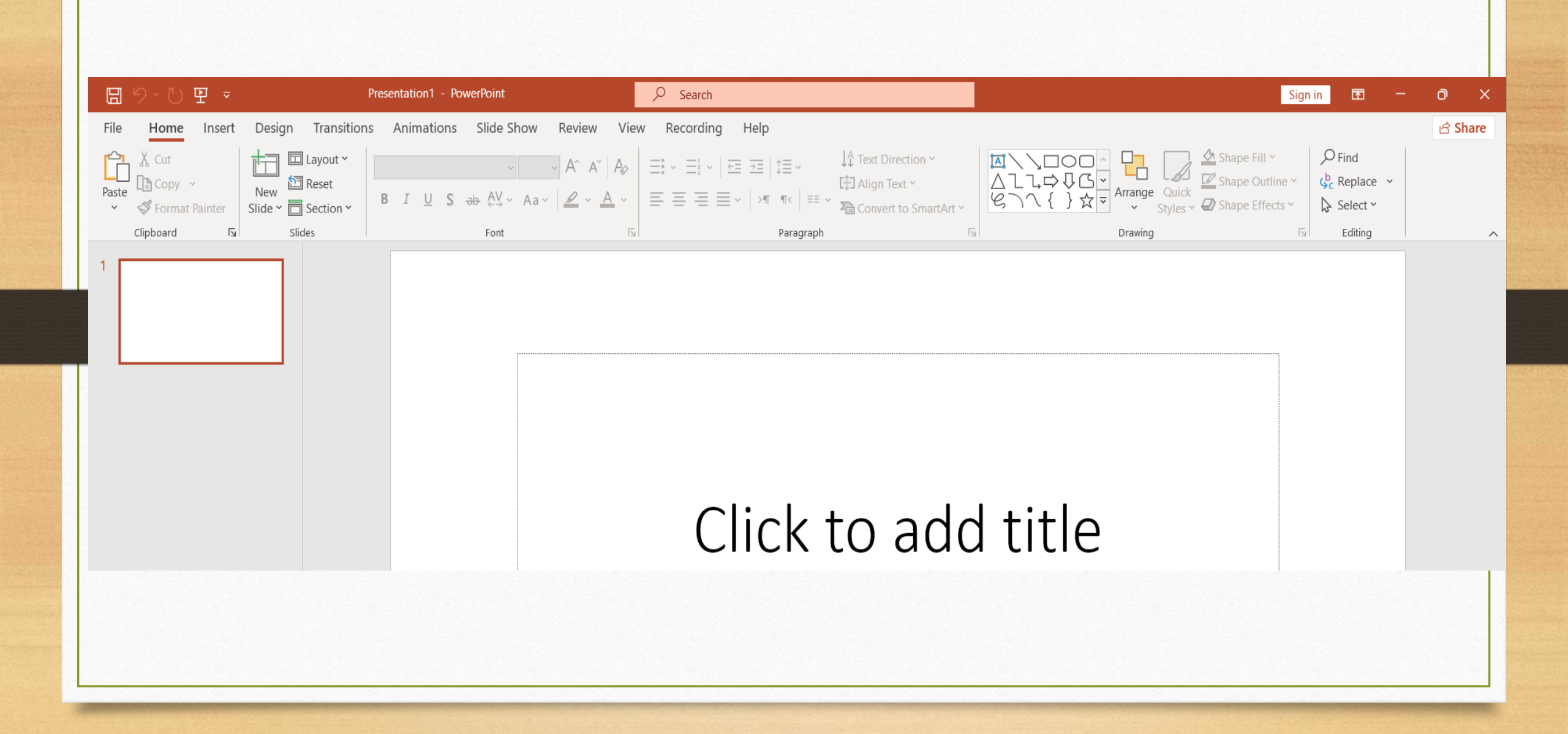

نمایش اسلایدها

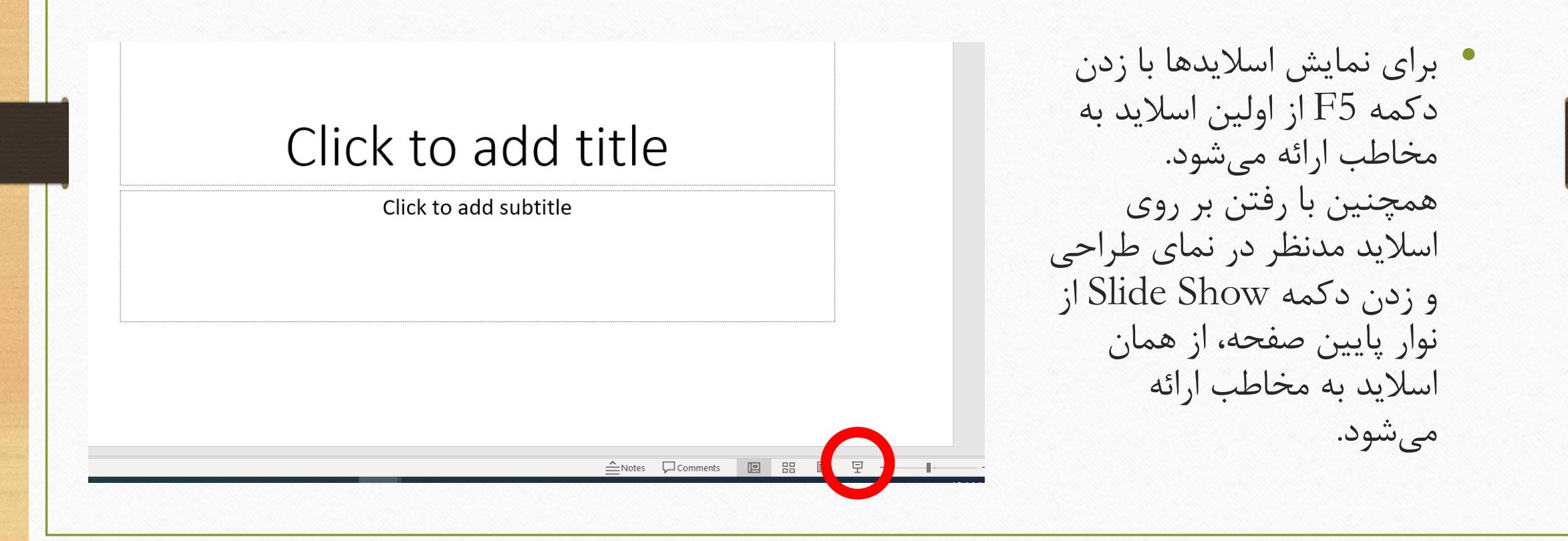

نمایش اسلایدها

|                                                                                | Presentation1 - PowerPoint                                         | ₽ Search                                                                                                    | Sign in 🗖 🗖 Ö                     |
|--------------------------------------------------------------------------------|--------------------------------------------------------------------|----------------------------------------------------------------------------------------------------|-----------------------------------|
| File Home Insert Design<br>From From Custom Slide<br>show ~<br>Stat Slide Show | Transitions Animations Slide Sh<br>Set Up Hide<br>Slide Show Slide | ow     Review     View     Recording     Help       Play Narrations     Immigas     Immigas     Immigas       Use Timingas     Immigas     Immigas     Immigas       Show Media Controls     Immigas     Immigas     Immigas | ය Shar                            |
|                                                                                | . Set up                                                           | , mulleurs ,                                                                                                    |                                   |
|                                                                                |                                                                    | Click to add title                                                                                                    | 9                                 |
|                                                                                |                                                                    | Click to add subtitle                                                                                                    |                                   |
|                                                                                |                                                                    |                                                                                                    |                                   |
| ide 1 of 1 🛛 💭 Persian (Iran)                                                  |                                                                    | Notes                                                                                                    | Comments     III III III - + 86 % |

همچنین از سربرگ Slide Show
 امکان تنظیم نحوه نمایش اسلایدها
 وجود دارد. اگر از نمایش اسلایدی در
 ارائه به علت کمبود وقت یا سطح
 مخاطبان منصرف شدهاید امکان
 انمتخاب گزینه Hide Slide را از این
 سربرگ دارید.

سربرگ insert در پاورپوینت

- در این بخش می توان به رسم جدول از گزینه table، اشکال از گزینه Shape، اینفو گرافیکها از گزینه Smart Art و نمودارها از گزینه Chart پرداخت. همچنین در نرمافزار پاورپوینت مانند نرمافزار Word از قسمت header & Footer می توان به طراحی انواع سربرگ، پابرگ و شماره صفحه پرداخت.
- گزینه Comment نیز برای درج نظر درباره بخشی از متن استفاده می شود. همچنین از قسمت Equation برای درج فرمول استفاده می شود.
- نکته مهم در پاورپوینت این است که امکان استفاده از ویدیو یا صوت را در فایلهای ارائه دارید.
   نمایش ویدیو یا پخش فایل صوتی کمک زیادی به درک بهتر ارائه می کند.

آشنایی با سربرگ Insert

| G    | ちょひ      | ॻ ऱ               |                      | Presentation1 | - PowerF       | Point              | ,∕⊃ se                                                     | arch        |        |          |               |                      |               |                    |       |                 | Sign in    | <b>b</b> –            |
|------|----------|-------------------|----------------------|---------------|----------------|--------------------|------------------------------------------------------------|-------------|--------|----------|---------------|----------------------|---------------|--------------------|-------|-----------------|------------|-----------------------|
| File | Home     | Insert Desig      | n Transit            | ions Animat   | ions S         | lide Show Rev      | view View Reco                                             | ording Help | Shape  | e Format |               |                      |               |                    |       |                 |            |                       |
| Ne   | v Table  | Pictures Screensl | not Photo<br>Album Y | Shapes Icons  | 3D<br>Models Y | SmartArt Chart     | Get Add-ins             Get Add-ins             My Add-ins | Zoom Link   | Action | Comment  | Text<br>Box 8 | Header W<br>& Footer | ordArt Date 8 | Slide Ot<br>Number | bject | Equation Symbol | Video Audi | o Screen<br>Recording |
| Slid | s Tables | Image             | s                    | <br>          | Illustration   | 15                 | Add-ins                                                    | Links       |        | Comments |               |                      | Text          |                    |       | Symbols         | Me         | dia                   |
| 2    |          |                   |                      |               |                | Click<br>• Click t | to adc                                                     | l title     |        |          |               |                      |               |                    |       |                 |            |                       |
|      |          |                   |                      |               |                |                    |                                                            |             |        |          |               |                      |               |                    |       |                 |            |                       |

آشنایی با قابلیت اسلاید مستر در پاورپوینت

- قبل از اینکه به توضیح سایر بخشها در پاورپوینت بپردازیم، با قابلیت Slide Master باید آشنا شویم.
  - یکی از مشکلات کاربران در ارائهها، به همریختگی اسلایدها است. زیرا کامپیوتر مبدا به لحاظ فونت، وضوح نمایش و سایر قابلیتها با کامپیوتر محل ارئه تفاوت دارد. اسلاید مستر قابلیتی است که امکان تغییر سریع در اسلایدها را فراهم میآورد.
    - به همین دلیل قبل از ایجاد اسلایدها باید به سراغ Slide Master رفت و از آن استفاده کرد.

اسلاید مستر

اسلاید مستر را از سربرگ view باید فعال کرد. با زدن دکمه Slide Master سربرگ جدیدی به همین نام ایجاد میشود. از قسمت اسلاید مستر میتوان تنظیمات لایههای مختلف را ایجاد نمود و این تنظیمات را بر روی همه اسلایدها اعمال کرد.

حال اگر در زمان ارائه با مشکلی روبهرو شویم به سادگی میتوان به سراغ اسلاید مستر رفت و با تغییر در آن، کار مدنظر را در تمامی اسلایدها اعمال کرد

| □ ℃ ♡ ፵ ▽                                                  | Presentation1 - PowerPoint                                                                                                    | ♀ Search                                         |                                                                                                    |     |  |  |  |  |  |
|------------------------------------------------------------|----------------------------------------------------------------------------------------------------|--------------------------------------------------|----------------------------------------------------------------------------------------------------|-----|--|--|--|--|--|
| File Slide Master Home                                     | Insert Transitions Animations Review View                                                                                                    | Help                                             |                                                                                                    |     |  |  |  |  |  |
| Normal Outline Slide Notes Readin<br>View Sorter Page View | Slide Han out Notes Master Master Master Master                                                                                                    | ✓ Color<br>Zoom Fit to<br>Window Black and White | Arrange All<br>New Cascade<br>Window Arrange All<br>Switch<br>Windows Arrange All<br>Switch<br>Windows Arrange All<br>Switch | Tos |  |  |  |  |  |
| Presentation Views                                         | Ter Views Show 🗔 Direction                                                                                                    | Zoom Color/Grayscale                             | Window Macr                                                                                                    | os  |  |  |  |  |  |
|                                                            | Master slides control the look of<br>your entire presentation, including<br>colors, fonts, backgrounds, effects,<br>and just about everything else.<br>You can insert a shape or a logo on<br>a slide master, for example, and it<br>will show up on all your slides<br>automatically. | edit Master t                                    | title style                                                                                                    |     |  |  |  |  |  |
| Click to edit Master text styles                           |                                                                                                    |                                                  |                                                                                                    |     |  |  |  |  |  |
| Calk to eith Mater title upt                               | • Second le                                                                                                    | evel                                             |                                                                                                    |     |  |  |  |  |  |

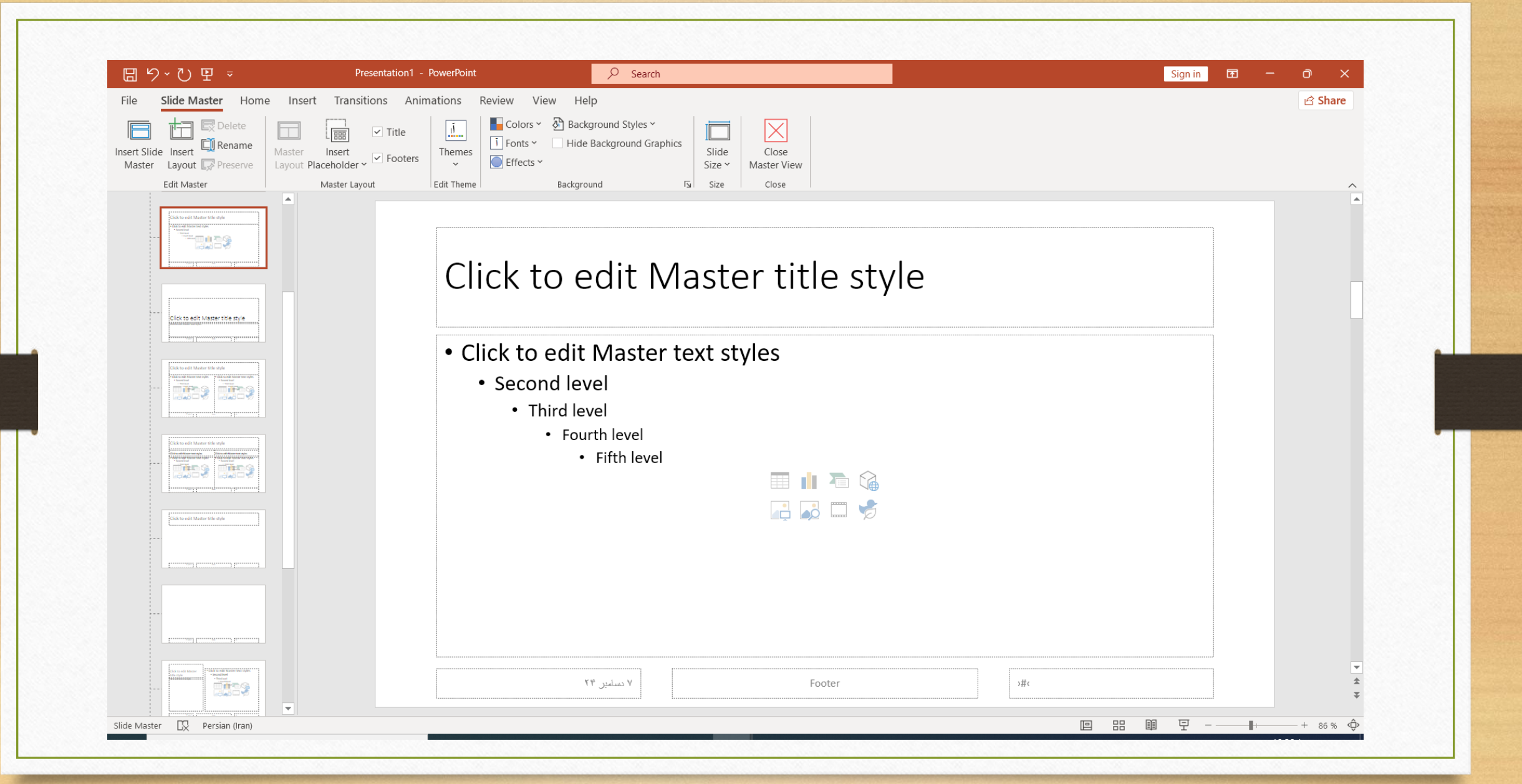

| PowerPoint Options                                                                                                    | ?                                                                                                    |
|----------------------------------------------------------------------------------------------------|----------------------------------------------------------------------------------------------------|
| General<br>Proofing<br>Save<br>Language<br>Ease of Access<br>Advanced<br>Customize Ribbon<br>Quick Access Toolbar<br>Add-ins<br>Trust Center | Save files in this format:       PowerPoint Presentation         Save AutoRecover information every       10       minutes         Keep the last AutoRecovered version if I close without saving         AutoRecover file location:       C:\Users\PEYMAN ELECTRONIC\AppData\Roaming\Microsoft\PowerPoint\         Don't show the Backstage when opening or saving files with keyboard shortcuts       Show additional places for saving, even if sign-in may be required.         Save to Computer by default       Default local file location:       C:\Users\PEYMAN ELECTRONIC\Documents\         Default personal templates location:       C:\Users\PEYMAN ELECTRONIC\Documents\         Offline editing options for document management server files         Saving checked out files to server drafts is no longer supported. Checked out files are now saved to the Office Document Cache.         Lean more         Server didelity when sharing this presentation:       Image: C:\Users\PEYMAN ELECTRONIC\Documents\Disc.         Image: Embed fonts in the file       Image: C:\Users\PEYMAN ELECTRONIC\Documents\Disc.         Image: Embed fonts in the file       Image: C:\Users\PEYMAN ELECTRONIC\Documents\Disc.         Image: Embed fonts in the file       Image: C:\Users\PEYMAN ELECTRONIC\Documents\Disc.         Image: Embed fonts in the file       Image: C:\Users\PEYMAN ELECTRONIC\Documents\Disc.         Image: Embed fonts in the file       Image: C:\Users\PEYMAN ELECTRONIC\Documents\Disc. |

- یکی از مشکلات اصلی در ارائهها، عد در کامپیوتر محل ارائه است. برای ح باید فونت استفاده شده را در فایل ج
- بعد از ایجاد فایل ارائه باید به سراغ رفته و با استفاده از گزینه Option Save برویم و تیک گزینه Save in File را بزنيم.

آشنایی با سربرگ Design

- در این بخش امکان استفاده از انواع تمها و رنگ بندی های مختلف را دارید. به طور معمول در تمهای با پس زمینه روشن باید از رنگ متن تیره استفاده کرد و در تمهایی با پس زمینه تیره باید از رنگ متن روشن استفاده کرد.
- همچنین در قسمت اسلاید سایز امکان تنظیم سایز اسلایدها برای نمایشگرهای مختلف را دارید. از قسمت فرمت بک گراند نیز امکان تنظیم پسزمینه اسلایدها را خواهید داشت.

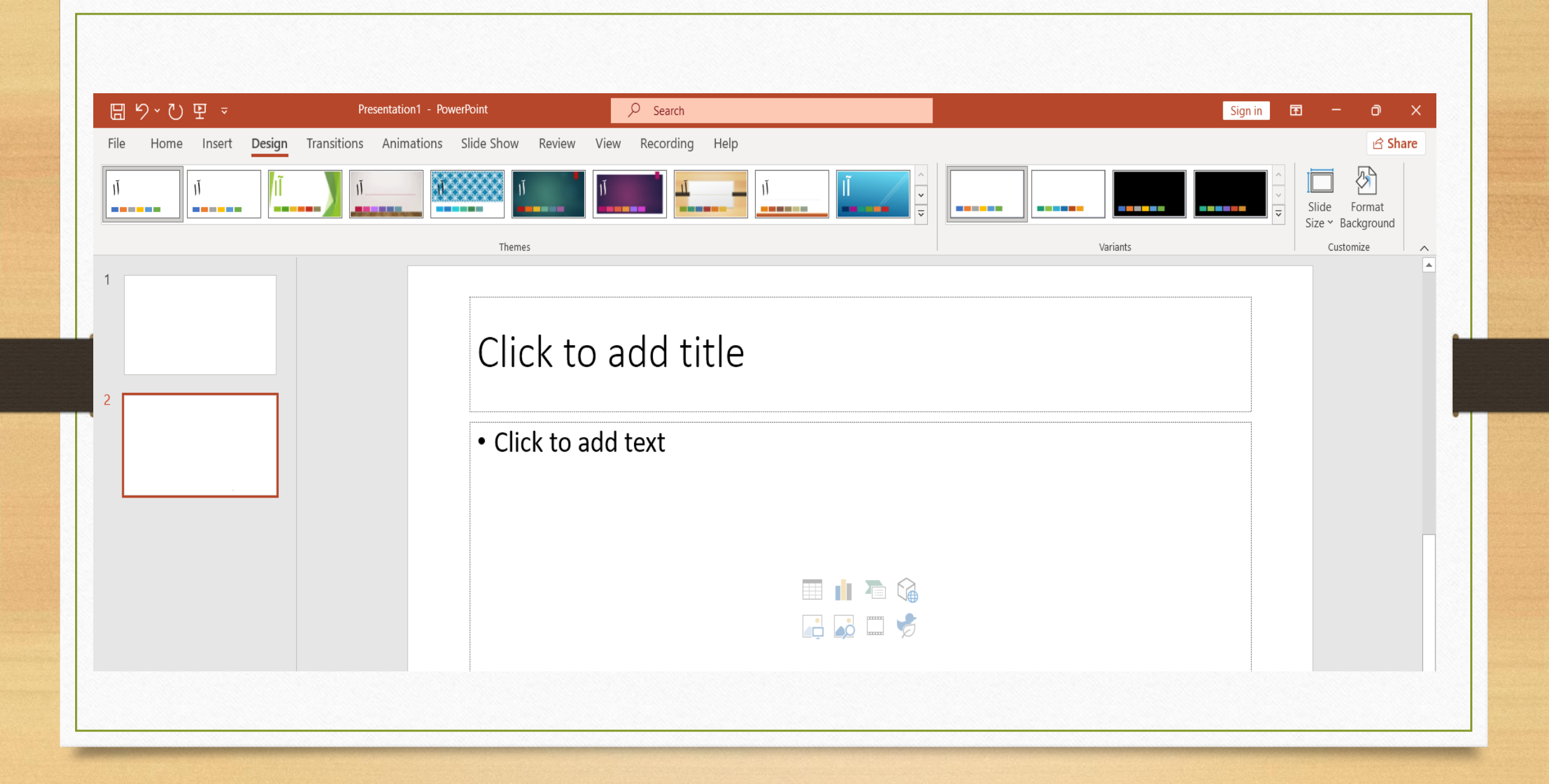

سربرگ Transitions

- یک ارائه بصری جذاب نقش مهمی در انتقال مفاهیم به مخاطبان دارد. سربرگ ترانزیشن در پاورپوینت نحوه نمایش اسلایدها و تغییر آنها را ایجاد می کند. نمایشهای متنوع باعث می شود تا مخاطب توجه بیشتری به ارائه داشته باشد.
- همچنین از قسمت زمانبندی (Timing) امکان تنظیم خودکار عبور اسلایدها را دارید. این ویژگی برای نمایش اسلایدهای تکراری در مانیتورهای تبلیغاتی کاربرد زیادی دارد.

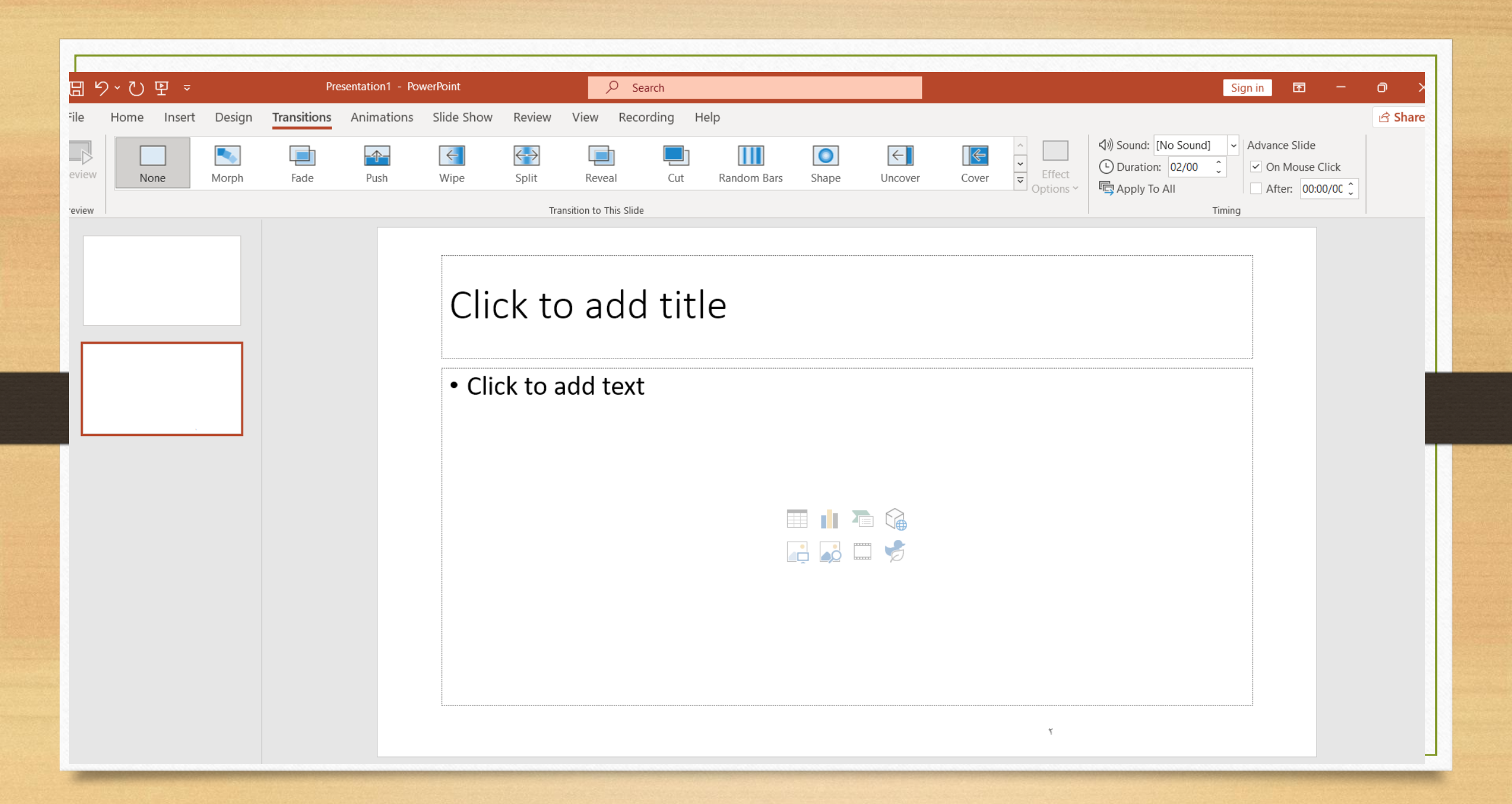

سربرگ انیمیشن

 همانطور که عبور اسلایدها در جلب توجه مخاطبان مهم است، ایجاد جلوههای ویژه در تصاویر، متن و نمودارها هم اهمیت دارد. در بخش Animation امکان اضافه کردن پویانمایی به هر عنصری را داریم. این بخش کمک زیادی به انتقال مفاهیم به مخاطبان می کند.

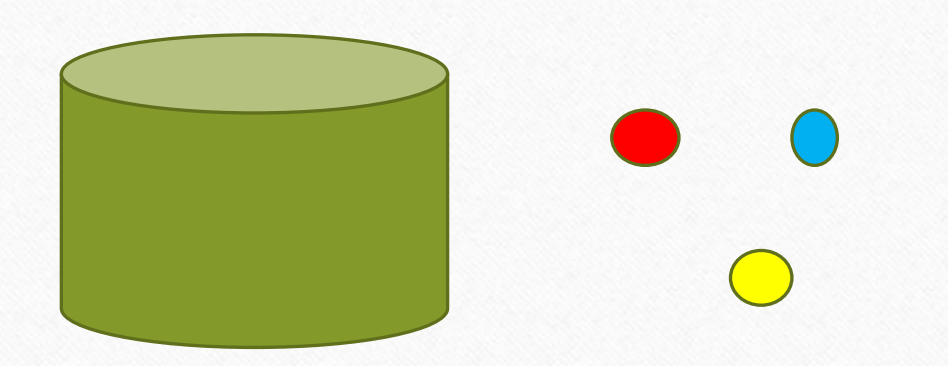

اضافه كردن يادداشت به اسلايدها

 هنگام نمایش اسلاید در دیتاپرژکتور، به پاورپوینت امکانات جانبی اضافه می شود با فعال کردن قسمت یادداشت یا همان note از سربرگ View می توان درباره هر اسلاید نکاتی را نوشت. این نکات فقط در مانیتور اصلی و به ارائه دهنده نمایش داده می شود و سایر افراد امکان مشاهده یادداشت ها را ندارند

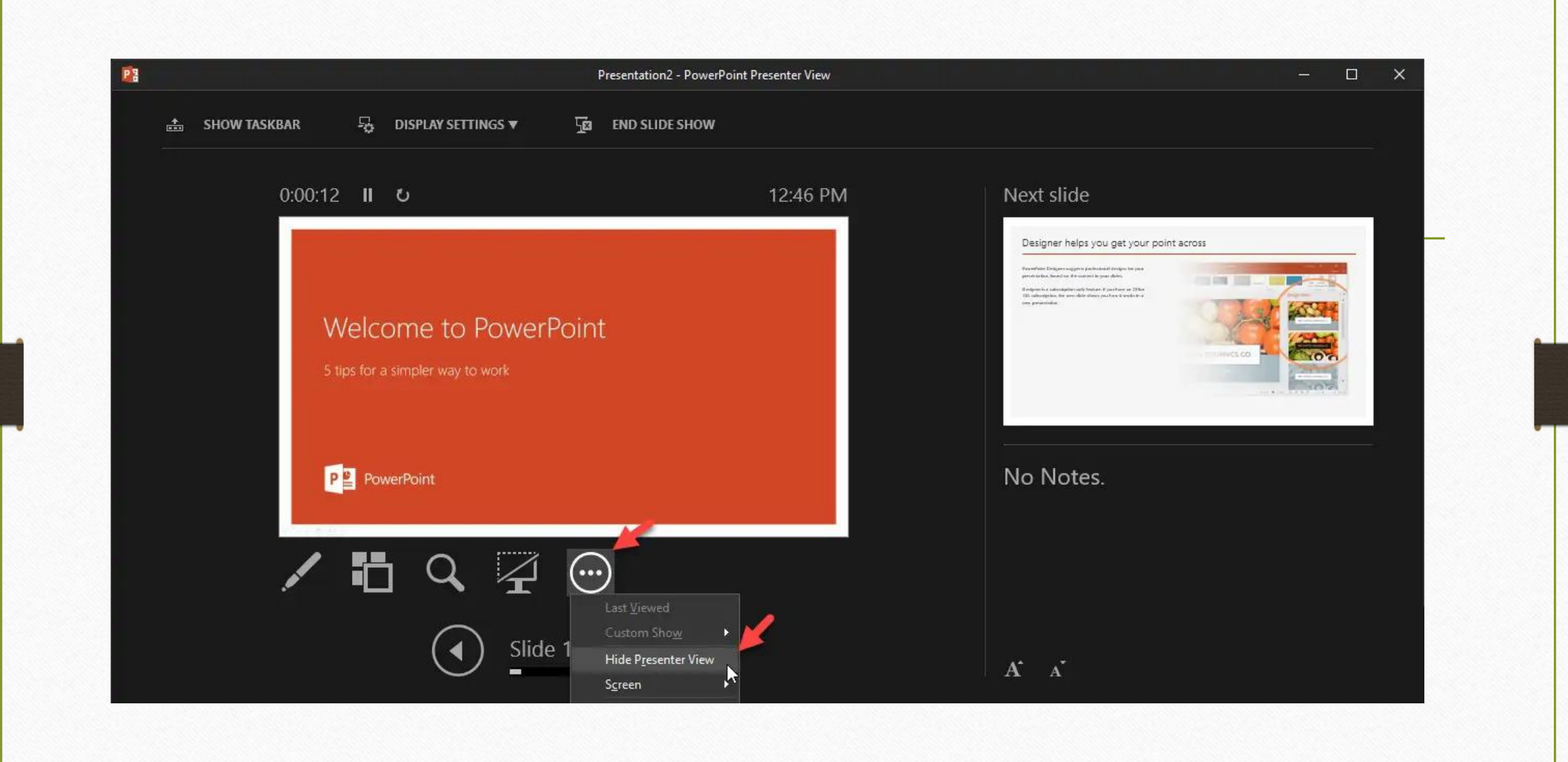

مرتبسازي اسلايدها

برای جابهجایی اسلایدها میتوان با
 انتخاب هر اسلاید از قسمت سمت چپ و
 Drag&drop آن را به محل مورد نظر
 انتقال داد. همچنین میتوان از سربرگ
 Slide Sorter برای مرتبسازی
 اسلایدها و جابهجایی آنها استفاده کرد.

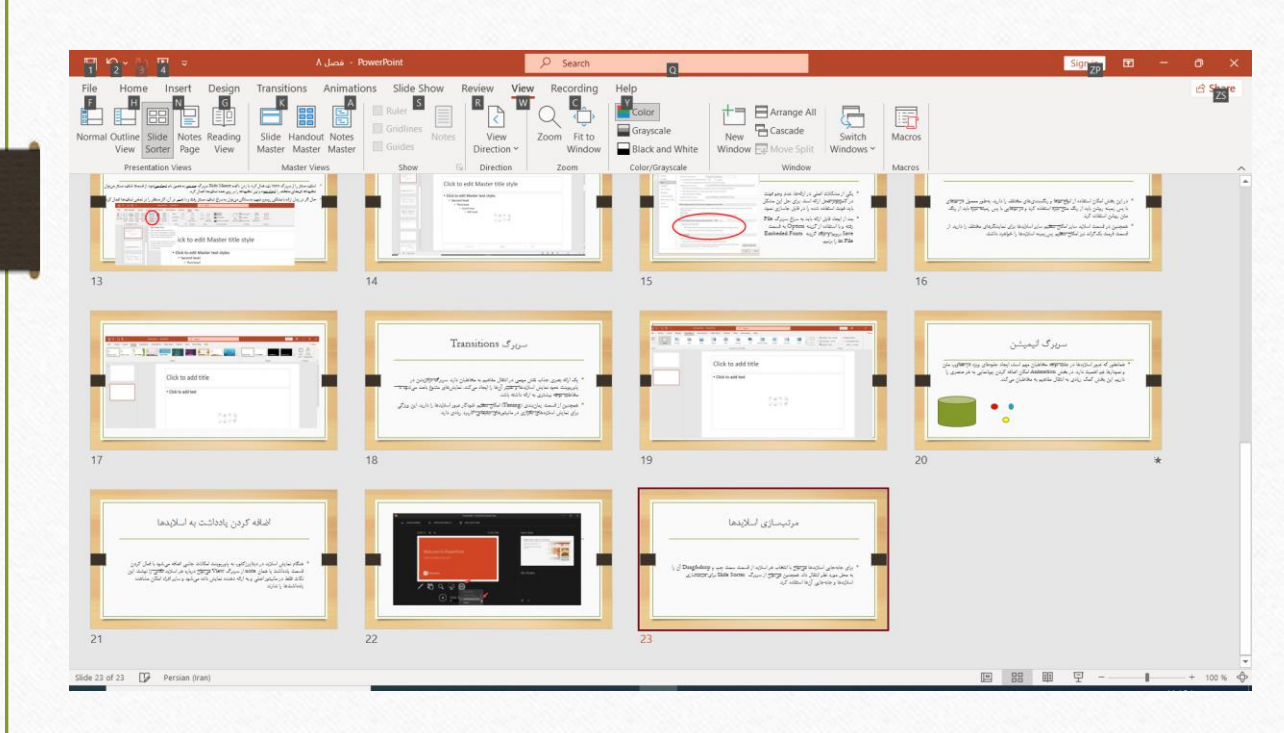

ايجاد ويديو از فايل ارائه

 امروزه ایجاد ویدیوهای بصری از ارائهها در آپارات و یوتیوب طرفداران بسیاری پیدا کرده است. با استفاده از نرمافزار پاورپوینت بدون نیاز به ابزارهای جانبی امکان رکورد کردن ارائه را دارید. تنها کافی است به سربرگ رکوردینگ مراجعه کنید.

| ଅ୬°୯₽⇒                    |                                   | ۰ فصل - PowerPoint              |             | ♀ Search  |                   |  | Sign in | T | ð X     |   |
|---------------------------|-----------------------------------|---------------------------------|-------------|-----------|-------------------|--|---------|---|---------|---|
| File Home Insert De       | sign Transitions                  | Animations Slide Show           | Review View | Recording | Help Shape Format |  |         |   | 🖻 Share |   |
| Record Slide<br>Show ~    | は<br>reen Video Audio<br>ording ・ | Save as Export<br>Show to Vídeo |             |           |                   |  |         |   |         |   |
| Record from Current Slide | to-play Media                     | Save                            |             |           |                   |  |         |   | ^       | 5 |
| Record from Beginning     |                                   |                                 |             |           |                   |  |         |   | -       |   |
| <u>C</u> lear             | >                                 |                                 |             |           |                   |  |         |   |         |   |